## Schedule Reports

- 1. Click the "Reports" icon on the menu bar
- 2. Select the desired report type
- 3. Select a time scale
- 4. Check the device(s) to be included in the report
- 5. Click on "Schedule Report" button
- 6. A window will pop-up. Fill out the required information and click on "Confirm Schedule" button

| Repo     | rts                  |                 |                 |                        |                              |  |
|----------|----------------------|-----------------|-----------------|------------------------|------------------------------|--|
| Report 7 | - (2)                | Communit Sert + |                 |                        |                              |  |
| later a  | Innut                | (heir •         |                 |                        |                              |  |
| -        | urbed your solution; | (heat)          | 3               |                        |                              |  |
|          | -                    |                 | land Barley     | 1.4-tr                 | Control of the second second |  |
| 8        | /new last            |                 | Decosoriae      |                        |                              |  |
| 8        | ,71500               |                 | W01107403440    |                        |                              |  |
| а.       | ,719408              |                 | ADDRESSTAND     |                        | -                            |  |
| а.       | jaheise-word         |                 | Diseascer1402ad |                        |                              |  |
| 8        | Charlenson Colors    |                 | 981130740278    |                        |                              |  |
|          |                      |                 |                 | See a facely block for | Rachard Real                 |  |
|          |                      |                 |                 | -                      |                              |  |
|          |                      |                 |                 | Name your Report:      |                              |  |
|          |                      |                 |                 | Recarding?             | 40                           |  |
|          |                      |                 |                 | Report Format          | OW                           |  |
|          |                      |                 |                 | Sand the Report Inc.   | ad their country loss        |  |
|          |                      |                 |                 |                        |                              |  |